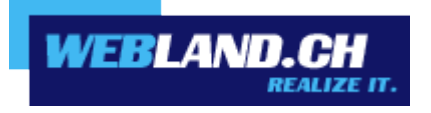

# Mailprogramme

Handbuch

Copyright © Webland AG

## Inhalt

## Grundlagen

**E-Mail Konto** 

Serverinformationen mit SSL

## Anleitungen

Windows

Mail

Outlook

Mobile

Mozilla Thunderbird

## Apple / Mac

Mail macOS

iOS (iPad/iPhone)

## Archiv

Windows Mail

Windows Live Mail

## Anhang

POP3

**IMAP** 

## Grundlagen

## **E-Mail Konto**

Um Ihre gewünschte(n) E-Mail Adresse(n) nutzen zu können, müssen Sie diese zuerst serverseitig einrichten. Es steht Ihnen eine detaillierte <u>Online-Hilfe</u> zur Verfügung.

### Serverinformationen mit SSL

Eruieren Sie die Serverinformationen für Ihr E-Mail Konto, um E-Mails mit SSL-Verschlüsselung zu versenden und zu empfangen. Gehen Sie dazu wie folgt vor.

Loggen Sie sich mit Ihren Kunden- oder Domaindaten auf unserer Webseite in den System Configurator ein:

| System Configurator<br>Hosting Verwaltung<br>Kunden-Nr/Domain |                         |  |
|---------------------------------------------------------------|-------------------------|--|
| Passwort                                                      |                         |  |
| Passwo                                                        | ort vergessen?<br>Login |  |

Wählen Sie Hosting / E-Mail verwalten.

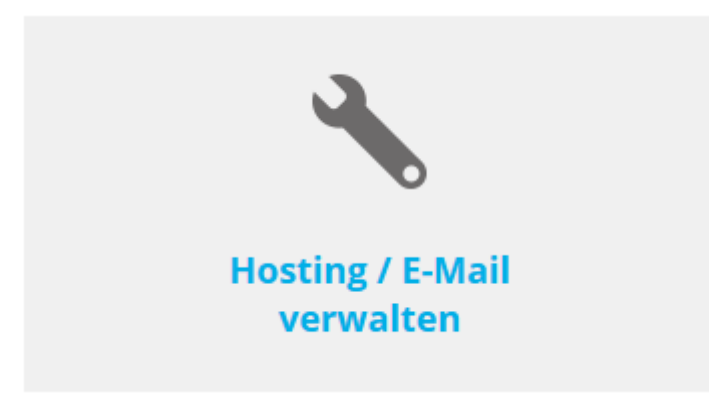

Wählen Sie das Hosting / den Domainnamen aus und wählen Sie **Verwalten**.

| Hosting(s)     |            |            |             | Q           |
|----------------|------------|------------|-------------|-------------|
| Domainname:    | WebServer: | Plattform: | MailServer: |             |
| muster-gmbh.ch | -          | -          | MS13        | > Verwalten |

#### Wählen Sie E-Mail/CloudOffice:

|                    | . System Configurator | K Hosting: muster-gmbh.ch |
|--------------------|-----------------------|---------------------------|
| Administration DNS | E-Mail/CloudOffice    | > Abmelden                |

Notieren Sie die Serverinformationen SSL.

| Posteingangsserver (POP3) | : ms13pop.webland.ch  |
|---------------------------|-----------------------|
| Posteingangsserver (IMAP) | : ms13imap.webland.ch |
| Postausgangsserver (SMTP) | : ms13smtp.webland.ch |

#### **Hinweis:**

Hierbei handelt es sich um ein Beispiel. In Ihrem Fall kann die Serveradresse auch ms1smtp.webland.ch oder ms2smtp.webland.ch lauten. Dies hängt davon ab, auf welchem Mailserver (ms1-ms14) Ihr Mailhosting eingerichtet ist.

Die Ports für die SSL verschlüsselte Verbindung lauten wie folgt:

Posteingangsserver (POP3): 995 Posteingangsserver (IMAP): 993 Postausgangsserver (SMTP): 465

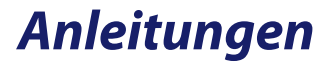

### Windows

Mail

Bitte gehen Sie wie folgt vor:

Starten Sie das Programm Mail.

Wählen Sie Konto hinzufügen.

| Das Wicht | Konten<br>igste zuerst. Fügen wir zunächst Ihre Konten hinzu |
|-----------|--------------------------------------------------------------|
|           | + Konto hinzufügen                                           |
|           |                                                              |
|           |                                                              |
|           | Bereit<br>Bereit                                             |
|           |                                                              |

#### Wählen Sie Anderes Konto.

|           |                                             |           | × |
|-----------|---------------------------------------------|-----------|---|
| Kont      | to auswählen                                |           |   |
| 0 ⁄       | Outlook.com<br>Outlook.com, Live.com, Hotma | il, MSN   |   |
| E         | Exchange<br>Exchange, Office 365            |           |   |
| $\square$ | Google                                      |           |   |
| $\square$ | Yahoo! Mail                                 |           |   |
| $\square$ | iCloud                                      |           |   |
| $\square$ | Anderes Konto<br>POP, IMAP                  |           |   |
|           |                                             | Schließen |   |

Unter **E-Mail Adresse** geben Sie die einzurichtende E-Mail Adresse in der Form: **felix.muster@ihredomain.ch** ein.

Als **Kennwort** geben Sie dasjenige Passwort, welches Sie dem E-Mail Konto zugeordnet haben, ein.

Klicken Sie auf **Anmelden**.

|                                                                                            | ×        |  |
|--------------------------------------------------------------------------------------------|----------|--|
| Anderes Konto                                                                              |          |  |
| E-Mail-Adresse                                                                             |          |  |
| felix.muster@ihredomain.ch                                                                 |          |  |
| Kennwort                                                                                   |          |  |
| •••••                                                                                      |          |  |
| Diese Informationen werden gespeichert, damit Sie sich nicht<br>jedes Mal anmelden müssen. |          |  |
| Abbrechen                                                                                  | Anmelden |  |

Klicken Sie auf **Versuchen Sie es noch einmal** (möglicherweise müssen Sie diese Schaltfläche mehrmals betätigen).

|                                                                                                    |                            | × |
|----------------------------------------------------------------------------------------------------|----------------------------|---|
| Anderes Konto                                                                                                    |                            |   |
| E-Mail-Adresse                                                                                                    |                            |   |
| felix.muster@ihredomain.ch                                                                                                    |                            |   |
| Kennwort                                                                                                    |                            |   |
| •••••                                                                                                    |                            |   |
| Es wurden keine Informationen zu diesem Konto gefunden.<br>Stellen Sie sicher, dass die E-Mail-Adresse korrekt ist, und<br>wiederholen Sie den Vorgang. |                            |   |
| Abbrechen                                                                                                    | Versuchen Sie es noch einn | n |

Klicken Sie auf Erweitert.

|                                                                                                   | ×                                                           |
|---------------------------------------------------------------------------------------------------|-------------------------------------------------------------|
| Anderes Konto                                                                                     |                                                             |
| E-Mail-Adresse                                                                                    |                                                             |
| felix.muster@ihredomain.ch                                                                        |                                                             |
| Kennwort                                                                                          |                                                             |
| •••••                                                                                             |                                                             |
| Es wurden keine Informationer<br>Stellen Sie sicher, dass die E-M<br>wiederholen Sie den Vorgang. | n zu diesem Konto gefunden.<br>ail-Adresse korrekt ist, und |
| Wählen Sie "Erweitert", um Kontoinformationen manuell<br>hinzuzufügen.                            |                                                             |
|                                                                                                   |                                                             |
|                                                                                                   |                                                             |
| Abbrechen                                                                                         | Erweitert                                                   |

Unter Kontoname und Ihr Name geben Sie Ihren Namen (frei wählbar) ein.

Unter **Posteingangsserver** geben Sie den Posteingangsserver (IMAP) **\*\*\*imap.webland.ch** ein (ersetzen Sie \*\*\*imap.webland.ch durch Ihre Serveradresse, bspw. ms3imap.webland.ch ; die Serveradresse finden Sie im System Configurator -> Anleitung in diesem Handbuch im Kapitel <u>Grundlagen</u>).

Unter Kontotyp wählen Sie IMAP4.

|                               | ×                      |
|-------------------------------|------------------------|
| Internet-E-Mail-Konto         |                        |
| Kontoname                     |                        |
| Felix Muster                  |                        |
| Ihr Name                      |                        |
| Felix Muster                  |                        |
| Ihre Nachrichten werden unter | diesem Namen gesendet. |
| Posteingangsserver            |                        |
| ms3imap.webland.ch            |                        |
| Kontotyp                      |                        |
| IMAP4                         | $\sim$                 |
|                               |                        |
| Abbrechen                     | Anmelden               |

Unter **E-Mail Adresse** geben Sie die einzurichtende E-Mail Adresse in der Form: **felix.muster@ihredomain.ch** ein.

Unter **Benutzername** geben Sie nochmals die einzurichtende E-Mail Adresse in der Form: **felix.muster@ihredomain.ch** ein.

Als **Kennwort** geben Sie dasjenige Passwort, welches Sie dem E-Mail Konto zugeordnet haben, ein.

Bei **Postausgangsserver (SMTP)** geben Sie den Postausgangsserver **\*\*\*smtp.webland.ch** ein (ersetzen Sie \*\*\*smtp.webland.ch durch Ihre Serveradresse, bspw. ms3smtp.webland.ch ; die Serveradresse finden Sie im System Configurator -> Anleitung in diesem Handbuch im Kapitel <u>Grundlagen</u>).

|                                                      | > |  |
|------------------------------------------------------|---|--|
| Internet-E-Mail-Konto                                |   |  |
| E-Mail-Adresse                                       |   |  |
| felix.muster@ihredomain.ch                           |   |  |
| Benutzername                                         |   |  |
| felix.muster@ihredomain.ch                           |   |  |
| Beispiele: kevinc, kevinc@contoso.com, domäne\kevinc |   |  |
| Kennwort                                             |   |  |
| •••••                                                |   |  |
| Postausgangsserver (SMTP)                            |   |  |
| ms3smtp.webland.ch                                   |   |  |
|                                                      |   |  |
|                                                      |   |  |

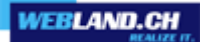

Lassen Sie die folgenden Funktionen aktiv:

- ✓ Ausgangsserver erfordert Authentifizierung
- ✓ Denselben Benutzernamen und dasselbe Kennwort zum Senden von E-Mails verwenden
- ✓ SSL f
  ür eingehende E-Mails erforderlich
- ✓ SSL f
  ür ausgehende E-Mails erforderlich

Klicken Sie auf Anmelden.

|                                                                                   | ×                         |  |  |
|-----------------------------------------------------------------------------------|---------------------------|--|--|
| Internet-E-Mail-Konto                                                             |                           |  |  |
| Kennwort                                                                          |                           |  |  |
| •••••                                                                             |                           |  |  |
| Postausgangsserver (SMTP)                                                         | Postausgangsserver (SMTP) |  |  |
| ms3smtp.webland.ch                                                                |                           |  |  |
| Ausgangsserver erfordert Authentifizierung                                        |                           |  |  |
| Denselben Benutzernamen und dasselbe Kennwort zum<br>Senden von E-Mails verwenden |                           |  |  |
| SSL für eingehende E-Mails erforderlich                                           |                           |  |  |
| SSL für ausgehende E-Mails erforderlich                                           |                           |  |  |
| Abbrechen Anmelden                                                                |                           |  |  |

Die Einrichtung Ihres E-Mail Kontos ist abgeschlossen.

#### Klicken Sie auf **Fertig**.

|                                           | × |
|-------------------------------------------|---|
| Geschafft!                                |   |
| Ihr Konto wurde erfolgreich eingerichtet. |   |
| felix.muster@ihredomain.ch                |   |
|                                           |   |
|                                           |   |
|                                           |   |
|                                           |   |
|                                           |   |
|                                           |   |
|                                           |   |
|                                           |   |
| Fertig                                    |   |

#### Outlook

Bitte gehen Sie wie folgt vor:

Starten Sie das Programm Outlook.

Wählen Sie über das Menu Datei -> Informationen -> Konto hinzufügen.

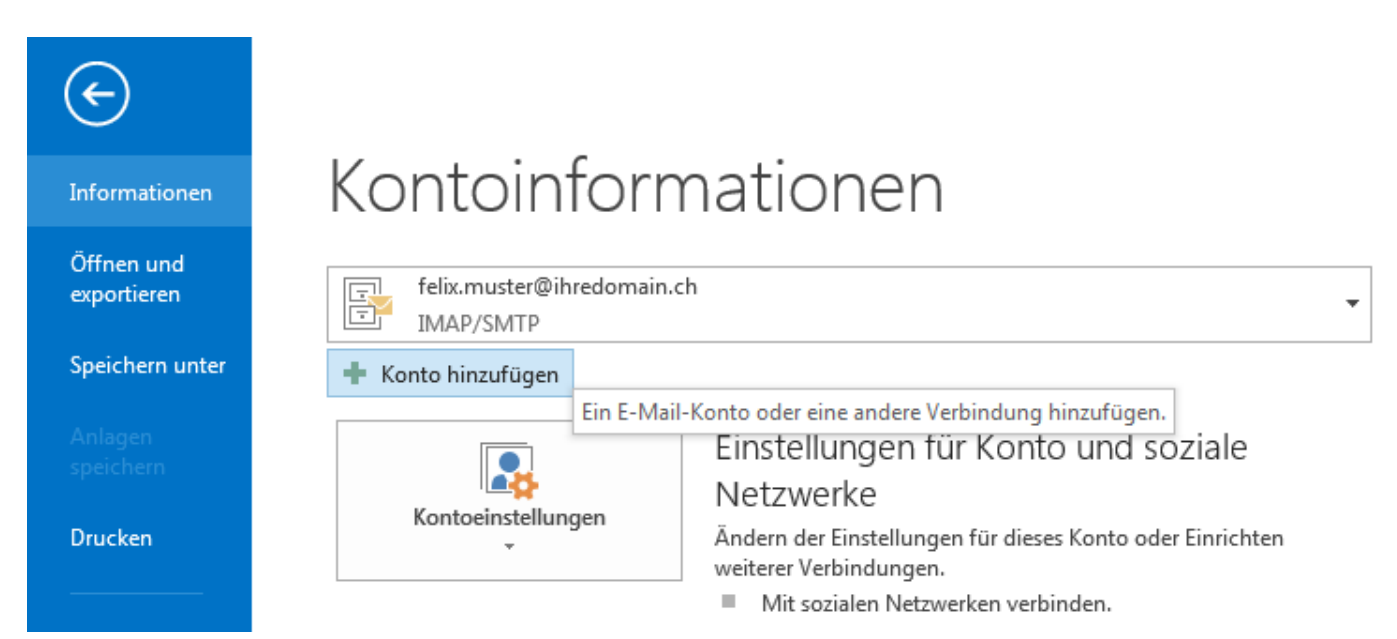

Lassen Sie alle Felder leer !

Aktivieren Sie unbedingt das Kontrollkästchen **Manuelle Konfiguration oder zusätzliche Servertypen** und klicken Sie auf **Weiter**.

| Konto hinzufügen                                               |                                                                                | x     |
|----------------------------------------------------------------|--------------------------------------------------------------------------------|-------|
| Konto automatisch einrichten<br>Manuelle Einrichtung eines Kor | itos oder Herstellen einer Verbindung mit anderen Servertypen.                 | ž     |
| 🔘 E-Mail-Konto                                                 |                                                                                |       |
| Ihr Name:                                                      | Beispiel: Heike Molnar                                                         |       |
| E-Mail-Adresse;                                                | Beispiel: heike@contoso.com                                                    |       |
| Kennwort:                                                      |                                                                                |       |
| Kennwort erneut eingeben:                                      |                                                                                |       |
|                                                                | Geben Sie das Kennwort ein, das Sie vom Internetdienstanbieter erhalten haben. |       |
|                                                                |                                                                                |       |
|                                                                |                                                                                |       |
| Manuelle Konfiguration oder                                    | zusätzliche Servertypen                                                        |       |
|                                                                |                                                                                |       |
|                                                                | < Zurück Weiter > Abbr                                                         | echen |

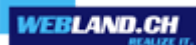

#### Wählen Sie POP oder IMAP.

#### Klicken Sie auf Weiter.

| Konto hinzufügen                                                                                                    | x   |
|----------------------------------------------------------------------------------------------------|-----|
| Dienst auswählen                                                                                                    |     |
| Microsoft Exchange Server oder kompatibler Dienst<br>Verbindung mit einem Exchange-Konto herstellen und auf E-Mail-Nachrichten, Kalender, Kontakte, Aufgaben und Voicemail |     |
| Stellen Sie eine Verbindung mit einem Dienst, wie etwa Outlook.com, her, um auf E-Mail, Kalender, Kontakte und Aufgaben Zuzugreifen.                                       |     |
| POP oder IMAP<br>Verbindung mit einem POP- oder IMAP-E-Mail-Konto herstellen                                                                                               |     |
| Andere<br>Verbindung mit einem der unten aufgeführten Servertypen herstellen                                                                                               |     |
| Fax Mail Transport                                                                                                    |     |
|                                                                                                    |     |
|                                                                                                    |     |
| < Zurück Weiter > Abbrech                                                                                                    | hen |

#### Benutzerinformationen:

Unter Ihr Name geben Sie Ihren Namen (frei wählbar) ein.

Unter **E-Mail Adresse** geben Sie die einzurichtende E-Mail Adresse in der Form: **felix.muster@ihredomain.ch** ein.

Achtung: Der Eintrag unter **E-Mail-Adresse** muss mit den Angaben unter **Anmeldeinformationen** -> **Benutzername** übereinstimmen !

Serverinformationen:

Unter Kontotyp wählen Sie IMAP.

Unter **Posteingangsserver** geben Sie den Posteingangsserver (IMAP) **\*\*\*imap.webland.ch** ein (ersetzen Sie \*\*\*imap.webland.ch durch Ihre Serveradresse, bspw. ms3imap.webland.ch ; die Serveradresse finden Sie im System Configurator -> Anleitung in diesem Handbuch im Kapitel <u>Grundlagen</u>).

Bei **Postausgangsserver (SMTP)** geben Sie den Postausgangsserver **\*\*\*smtp.webland.ch** ein (ersetzen Sie **\*\*\***smtp.webland.ch durch Ihre Serveradresse, bspw. ms3smtp.webland.ch ; die Serveradresse finden Sie im System Configurator -> Anleitung in diesem Handbuch im Kapitel <u>Grundlagen</u>).

Anmeldeinformationen:

Unter **Benutzername** geben Sie nochmals die einzurichtende E-Mail Adresse in der Form: **felix.muster@ihredomain.ch** ein.

Achtung: Der Eintrag unter **Benutzername** muss mit den Angaben unter **Benutzerinformationen** -> **E-Mail-Adresse** übereinstimmen !

Als Kennwort geben Sie dasjenige Passwort, welches Sie dem E-Mail Konto zugeordnet haben, ein.

Klicken Sie auf Weitere Einstellungen.

| Konto hinzufügen                                      |                                                          |                                                                     | x      |
|-------------------------------------------------------|----------------------------------------------------------|---------------------------------------------------------------------|--------|
| POP- und IMAP-Kontoein<br>Geben Sie die E-Mail-Serr   | <b>stellungen</b><br>vereinstellungen für Ihr Konto ein. |                                                                     | ×      |
| Benutzerinformationen                                 |                                                          | Kontoeinstellungen testen                                           |        |
| Ihr Name:                                             | Felix Muster                                             | Wir empfehlen Ihnen, das Konto zu testen, damit                     |        |
| <u>E</u> -Mail-Adresse:                               | felix.muster@ihredomain.ch                               | sichergestellt ist, dass alle Eintrage richtig sind.                |        |
| Serverinformationen                                   |                                                          | Kanta sinatallun nan kashar                                         |        |
| Kontot <u>v</u> p:                                    | IMAP 🔹                                                   | Kontoeinstellungen testen                                           |        |
| Post <u>e</u> ingangsserver:                          | ms3imap.webland.ch                                       | Kontoeinstellungen durch Klicken auf "Weiter"<br>automatisch testen |        |
| <u>P</u> ostausgangsserver (SMTP):                    | ms3smtp.webland.ch                                       |                                                                     |        |
| Anmeldeinformationen                                  |                                                          |                                                                     |        |
| Benut <u>z</u> ername:                                | felix.muster@ihredomain.ch                               |                                                                     |        |
| <u>K</u> ennwort:                                     | *****                                                    | E-Mail im Offlinemodus: Alle                                        |        |
| <b>V</b> 1                                            | Kennwort speiche <u>r</u> n                              | 1 I I I I I                                                         |        |
| C Anmeldung mithilfe der g<br>Kennwortauthentifizieru | gesicherten<br>ng (SPA) erforderlich                     | Weitere Einstellungen                                               |        |
|                                                       |                                                          | < <u>Z</u> urück <u>W</u> eiter > Abb                               | rechen |

Im Register **Postausgangsserver** setzen Sie zwingend den Haken bei: **Der Postausgangsserver (SMTP) erfordert Authentifizierung** 

Klicken Sie danach auf das Register **Erweitert**.

| Internet-E-M                                                               | ail-Einstellungen    | ×                                  |  |  |
|----------------------------------------------------------------------------|----------------------|------------------------------------|--|--|
| Allgemein                                                                  | Postausgangsserve    | r Erweitert                        |  |  |
| V Der Pos                                                                  | tausgangsserver (SM  | TP) erfordert Authentifizierung    |  |  |
| Glei                                                                       | che Einstellungen wi | e für Posteingangsserver verwenden |  |  |
| O Anm                                                                      | ielden mit           |                                    |  |  |
| Ben                                                                        | utzername:           |                                    |  |  |
| Ken                                                                        | nwort:               |                                    |  |  |
|                                                                            | √ Kenr               | nwort speichern                    |  |  |
| Kennwort speichern Gesicherte Kennwortauthentifizierung (SPA) erforderlich |                      |                                    |  |  |
|                                                                            |                      | OK Abbrechen                       |  |  |

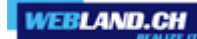

Im Register **Erweitert** stellen Sie den verschlüsselten Verbindungstyp **SSL** für den **Posteingangsserver** (IMAP) und den **Postausgangsserver (SMTP)** ein.

Geben Sie unter **Posteingangsserver (IMAP)** den Port **993** ein.

Geben Sie unter **Postausgangsserver (SMTP)** den Port **465** ein.

Klicken Sie danach auf **OK**.

| Internet-E-Mail-Einstellungen                                                                                |  |  |  |
|----------------------------------------------------------------------------------------------------|--|--|--|
| Allgemein Postausgangsserver Erweitert                                                                       |  |  |  |
| Serveranschlussnummern                                                                                       |  |  |  |
| Posteingangsserver (IMAP): 993 Standard verwenden                                                            |  |  |  |
| Verwenden Sie den folgenden<br>verschlüsselten Verbindungstyp:                                               |  |  |  |
| Postausgangsserver (SMTP): 465                                                                               |  |  |  |
| Verwenden Sie den folgenden<br>verschlüsselten Verbindungstyp:                                               |  |  |  |
| Servertimeout                                                                                                |  |  |  |
| Kurz Lang 1 Minute                                                                                           |  |  |  |
| Ordner                                                                                                    |  |  |  |
| Stammordnerpfad:                                                                                             |  |  |  |
| Gesendete Elemente                                                                                           |  |  |  |
| Keine Kopien gesendeter Elemente speichern                                                                   |  |  |  |
| Gelöschte Elemente                                                                                           |  |  |  |
| Elemente zum Löschen markieren, jedoch nicht automatisch verschieben                                         |  |  |  |
| Zum Löschen markierte Elemente werden endgültig gelöscht, wenn die<br>Elemente im Postfach bereinigt werden. |  |  |  |
| Elemente beim Wechseln von Ordnern im Onlinemodus bereinigen                                                 |  |  |  |
| OK Abbrechen                                                                                                 |  |  |  |

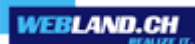

#### Klicken Sie auf Weiter.

| Konto hinzufügen                                                                   |                                                           | ×                                                                   |
|------------------------------------------------------------------------------------|-----------------------------------------------------------|---------------------------------------------------------------------|
| POP- und IMAP-Kontoeins<br>Geben Sie die E-Mail-Serv                               | s <b>tellungen</b><br>vereinstellungen für Ihr Konto ein. | ·                                                                   |
| Benutzerinformationen                                                              |                                                           | Kontoeinstellungen testen                                           |
| Ihr Name:                                                                          | Felix Muster                                              | Wir empfehlen Ihnen, das Konto zu testen, damit                     |
| <u>E</u> -Mail-Adresse:                                                            | felix.muster@ihredomain.ch                                | sichergestellt ist, dass alle chitrage fichtig sind.                |
| Serverinformationen                                                                |                                                           | Varta intellur and tates                                            |
| Kontot <u>v</u> p:                                                                 | IMAP 💌                                                    | Kontoeinstellungen testen                                           |
| Post <u>e</u> ingangsserver:                                                       | ms3imap.webland.ch                                        | Kontoeinstellungen durch Klicken auf "Weiter"<br>automatisch testen |
| Postausgangsserver (SMTP):                                                         | ms3smtp.webland.ch                                        |                                                                     |
| Anmeldeinformationen                                                               |                                                           |                                                                     |
| Benutzername:                                                                      | felix.muster@ihredomain.ch                                | E Mailin Officiana dun Alla                                         |
| <u>K</u> ennwort:                                                                  | ******                                                    |                                                                     |
| 🗸 к                                                                                | ennwort speiche <u>r</u> n                                |                                                                     |
| Anmeldung mithilfe der g <u>A</u> nmeldung mithilfe der g Kennwortauthentifizierun | esicherten<br>Ig (SPA) erforderlich                       | Weitere Einste <u>l</u> lungen                                      |
|                                                                                    |                                                           | < <u>Zurück</u> <u>W</u> eiter > Abbrechen                          |

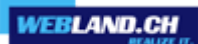

Die Kontoeinstellungen werden getestet.

Nach erfolgreichem Test klicken Sie auf **Schliessen**.

| Kontoeinstellungen testen                                                                 |                      |           |
|-------------------------------------------------------------------------------------------|----------------------|-----------|
| Alle Tests wurden erfolgreich ausgeführt. Klicken Sie auf "Schließen" um<br>fortzufahren. |                      | Anhalten  |
|                                                                                           |                      | Schließen |
| Aufgaben Fehler                                                                           |                      |           |
| Aufgaben                                                                                  | Status               |           |
| <ul> <li>An Posteingangsserver anmelden (IMAP)</li> <li>Testnachricht senden</li> </ul>   | Erledigt<br>Erledigt |           |
|                                                                                           |                      |           |

Die Einrichtung Ihres E-Mail Kontos ist abgeschlossen.

#### Klicken Sie auf Fertig stellen.

| Konto hinzufügen                                                                     |                           |
|--------------------------------------------------------------------------------------|---------------------------|
|                                                                                      |                           |
|                                                                                      |                           |
| Alle Einstellungen sind abgeschlossen.                                               |                           |
| Es sind alle Informationen vorhanden, die zum Einrichten Ihres Kontos notwendig sind | ı.                        |
|                                                                                      |                           |
|                                                                                      |                           |
|                                                                                      |                           |
|                                                                                      |                           |
|                                                                                      |                           |
|                                                                                      |                           |
|                                                                                      |                           |
|                                                                                      |                           |
|                                                                                      | Weiteres Konto hinzufügen |
|                                                                                      |                           |
|                                                                                      |                           |
|                                                                                      | < Zurück Fertig stellen   |

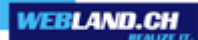

#### Mobile

Bitte gehen Sie wie folgt vor:

Wechseln Sie von der Startseite nach rechts zur Liste Anwendungen. Tippen Sie auf **Einstellungen**.

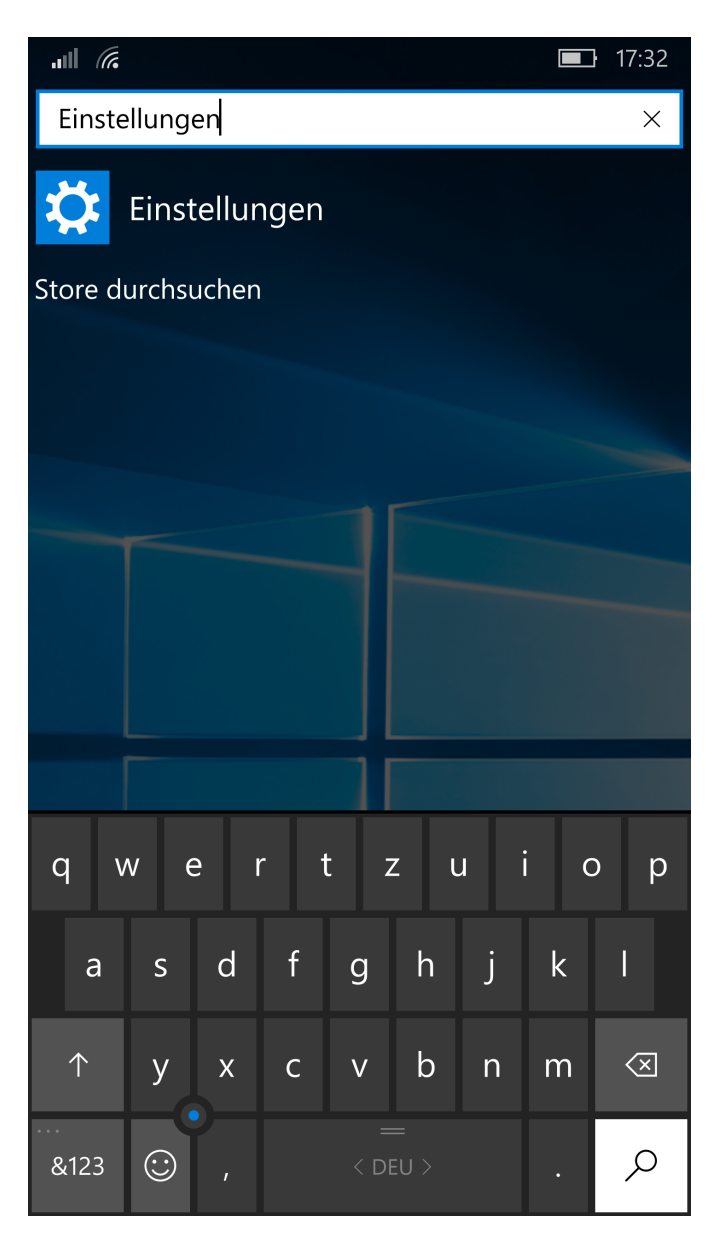

#### Tippen Sie auf Konten.

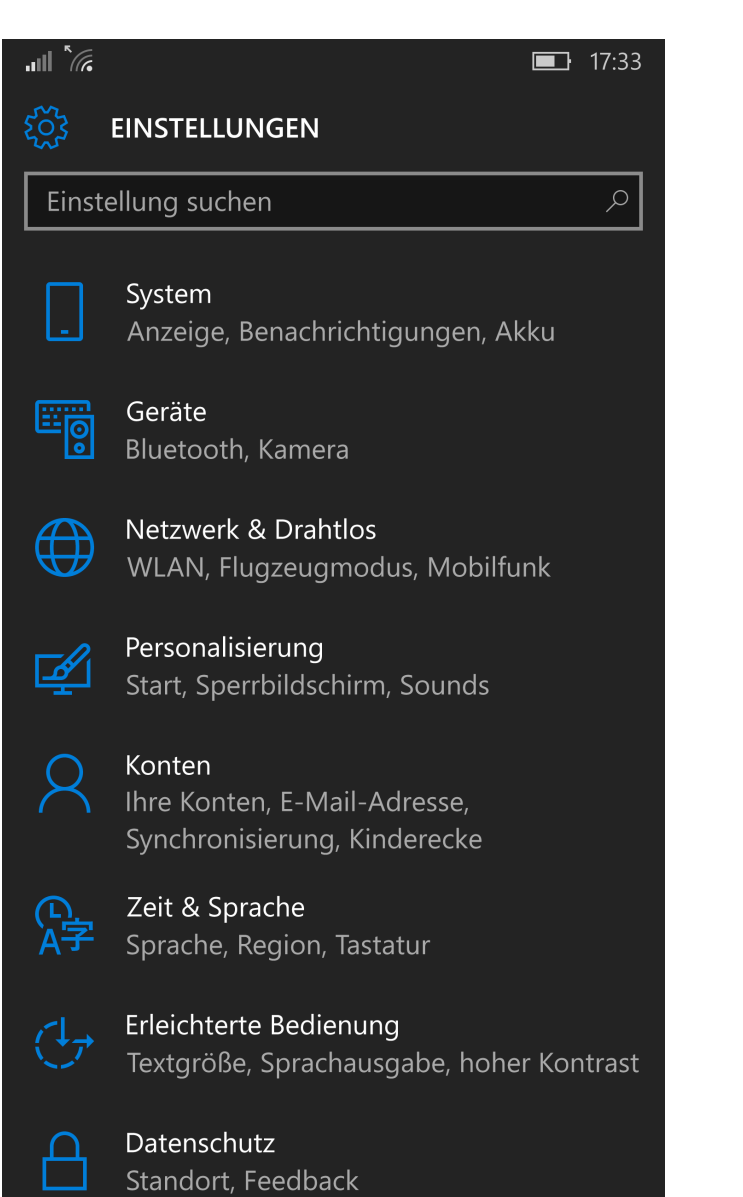

Tippen Sie auf Ihre E-Mail-Adresse und Konten.

| all <i>(</i>                   | <b>1</b> 7:33 |
|--------------------------------|---------------|
| KONTEN                         |               |
| Einstellung suchen             | Q             |
| Ihre E-Mail-Adresse und Konten |               |
| Anmeldeoptionen                |               |
| Arbeitsplatzzugriff            |               |
| Einstellungen synchronisieren  |               |
| Kinderecke                     |               |
| App-Ecke                       |               |
| Bereitstellung                 |               |
|                                |               |
|                                |               |
|                                |               |
|                                |               |

Tippen Sie auf Konto hinzufügen.

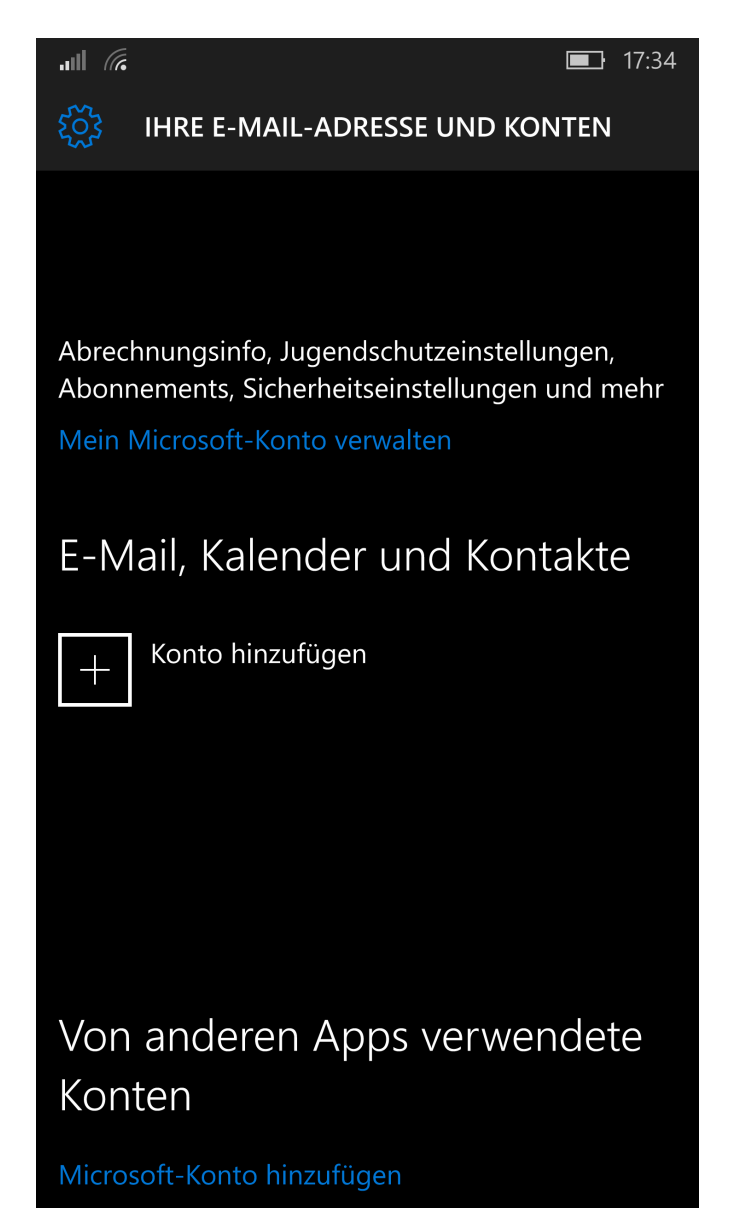

Tippen Sie auf Erweitertes Setup.

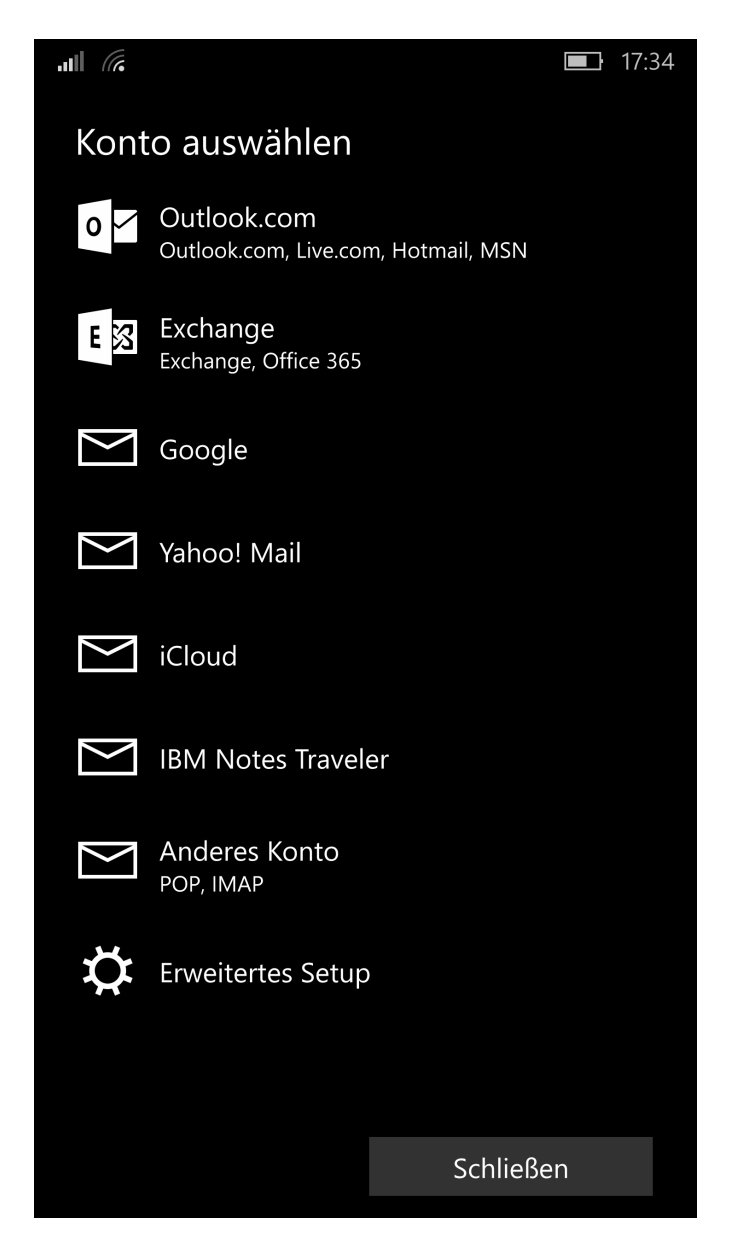

Tippen Sie auf Internet-E-Mail.

 Image: Internet-E-Mail
 Image: Internet-E-Mail

Abbrechen

Als Kontoname und Ihr Name geben Sie je einen Namen zur Erkennung dieses Kontos ein (frei wählbar).

Unter **Posteingangsserver** geben Sie den Posteingangsserver (IMAP) **\*\*\*imap.webland.ch** ein (ersetzen Sie \*\*\*imap.webland.ch durch Ihre Serveradresse, bspw. ms3imap.webland.ch ; die Serveradresse finden Sie im System Configurator -> Anleitung in diesem Handbuch im Kapitel <u>Grundlagen</u>).

Als Kontotyp wählen IMAP4.

Geben Sie Ihre **E-Mail-Adresse** ein.

Als **Benutzername** geben Sie Ihre E-Mail-Adresse ein.

Scrollen Sie nach unten für weitere Einstellungen.

|                                      | <b>1</b> 7:48        |
|--------------------------------------|----------------------|
| Internet-E-Mail-Ko<br>Kontoname      | onto                 |
| felix.muster@ihredom                 | ain.ch               |
| Ihr Name                             |                      |
| Felix Muster                         |                      |
| Ihre Nachrichten werder<br>gesendet. | n unter diesem Namen |
| Posteingangsserver                   |                      |
| ms3imap.webland.ch                   |                      |
| Kontotyp                             |                      |
| IMAP4                                | $\checkmark$         |
| E-Mail-Adresse                       |                      |
| felix.muster@ihredom                 | ain.ch               |
| Benutzername                         |                      |
| felix.muster@ihredom                 | ain.ch               |
| Abbrechen                            | Anmelden             |

Das Feld **Benutzername** haben Sie bereits ausgefüllt.

Geben Sie unter **Kennwort** das zugehörige Kennwort / Passwort ein.

Unter **Postausgangsserver (SMTP)** geben Sie den Postausgangsserver (SMTP) **\*\*\*smtp.webland.ch** ein (ersetzen Sie **\*\*\***smtp.webland.ch durch Ihre Serveradresse, bspw. ms3smtp.webland.ch ; die Serveradresse finden Sie im System Configurator -> Anleitung in diesem Handbuch im Kapitel <u>Grundlagen</u>).

Aktivieren Sie die folgenden Kontrollkästchen: Ausgangsserver erfordert Authentifizierung Denselben Benutzernamen und dasselbe Kennwort zum Senden von E-Mails verwenden SSL für eingehende E-Mails erforderlich SSL für ausgehende E-Mails erforderlich

Tippen Sie auf Anmelden.

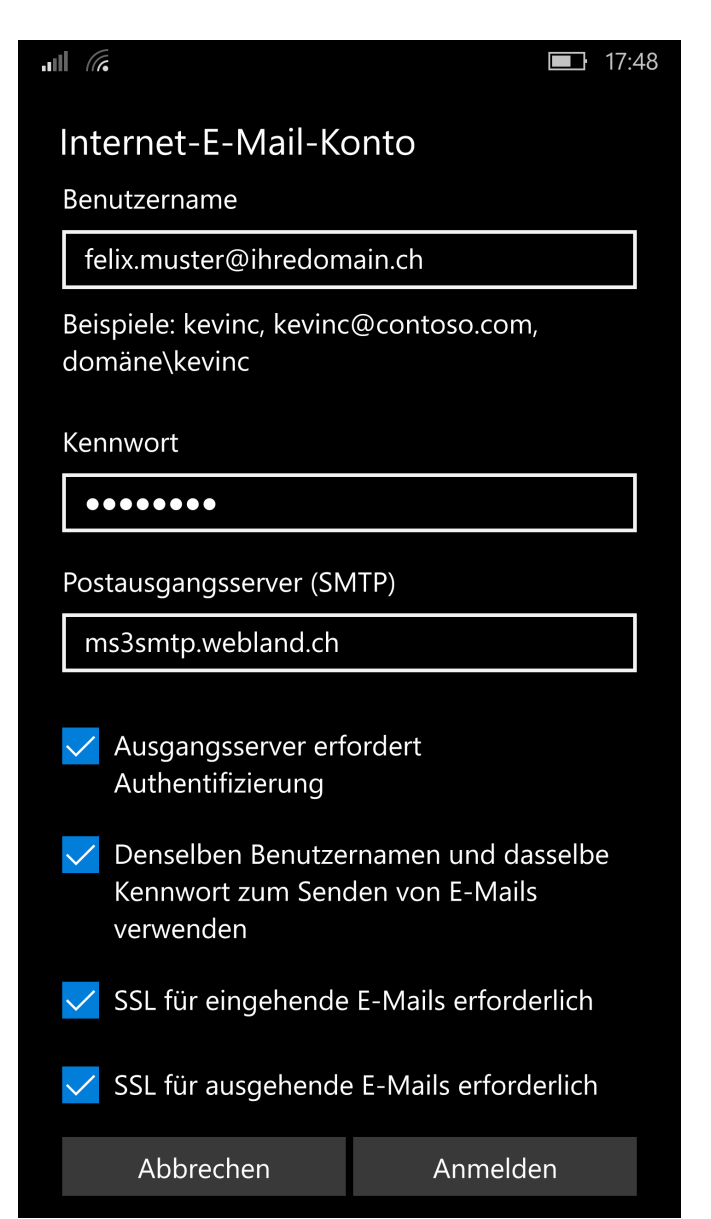

Die Konfiguration ist nun abgeschlossen.

Die erste Synchronisation startet nun sofort automatisch. Die synchronisierten Daten finden Sie in der entsprechenden Anwendung Mail.

Tippen Sie auf **Fertig**.

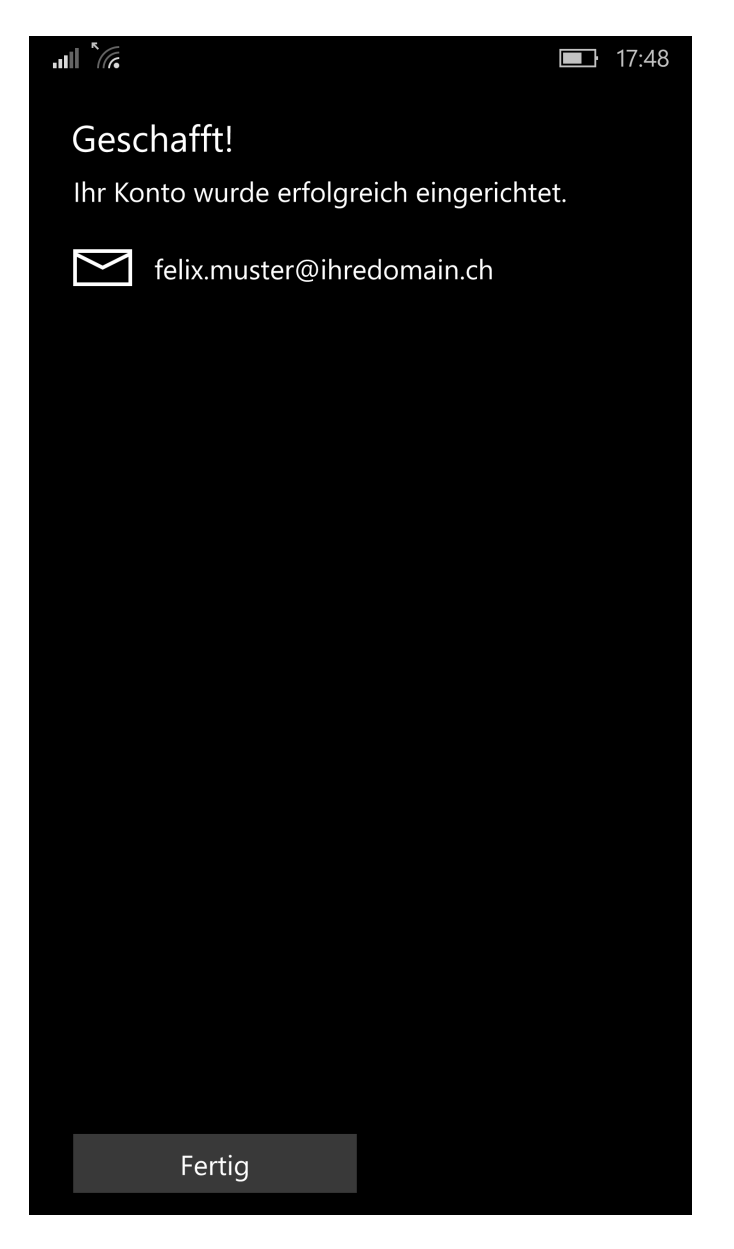

#### Mozilla Thunderbird

Bitte gehen Sie wie folgt vor:

Starten Sie das Programm Mozilla Thunderbird. Wählen Sie über das Menu **Datei/Neu** -> **Existierendes E-Mail Konto**. Neben **Ihr Name** können Sie Ihren Namen angeben.

Neben E-Mail-Adresse geben Sie Ihre E-Mail Adresse in der Form felix.muster@ihredomain.ch ein.

Neben **Passwort** geben Sie dasjenige Passwort ein, welches Sie dem Konto zugeordnet haben ein.

Möchten Sie das Passwort speichern, so aktivieren Sie das Kontrollkästchen Passwort speichern.

Klicken Sie auf Weiter.

| Konto einrichten        |                          |                                                | ×           |
|-------------------------|--------------------------|------------------------------------------------|-------------|
|                         |                          |                                                |             |
| Ihr <u>N</u> ame:       | Felix Muster             | Ihr Name, wie er anderen Personen gezeigt wird |             |
| <u>E</u> -Mail-Adresse: | lix.muster@ihredomain.ch |                                                |             |
| <u>P</u> asswort:       | •••••                    |                                                |             |
|                         | Passwort speichern       |                                                |             |
|                         |                          |                                                |             |
|                         |                          |                                                |             |
|                         |                          |                                                |             |
|                         |                          |                                                |             |
|                         |                          |                                                |             |
|                         |                          |                                                |             |
|                         |                          |                                                |             |
|                         |                          |                                                |             |
|                         |                          |                                                |             |
| Neue E-Mail-Ad          | resse erhalten           | Weite                                          | Abbrechen   |
|                         | incise enforcentia       | <u> </u>                                       | Toprecifien |
|                         |                          |                                                |             |

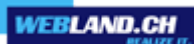

Klicken Sie auf **Manuell bearbeiten**.

| Konto einrichten                                                  |                                                                                                    |                       |                  |            | ×         |
|-------------------------------------------------------------------|----------------------------------------------------------------------------------------------------|-----------------------|------------------|------------|-----------|
| Ihr <u>N</u> ame:<br><u>E</u> -Mail-Adresse:<br><u>P</u> asswort: | Felix Muster         lix.muster@ihredomain.ch         •••••••         Image: Image: Image | Ihr Name, wie er ande | eren Personen ge | zeigt wird |           |
| Einstellungen su                                                  | chen: Ausprobieren typisch                                                                                                    | er Serverbezeichnung  | jen 🔿            |            |           |
| Neue E-Mail-Ad                                                    | resse erhalten                                                                                                    | lbearbeiten           | <u>S</u> topp    | Weiter     | Abbrechen |

Neben **Posteingangs-Server** wählen Sie **IMAP** als Konto-Typ, geben Sie **\*\*\*imap.webland.ch** als Serveradresse ein (ersetzen Sie **\*\*\***imap.webland.ch durch Ihre Serveradresse, bspw. ms3imap.webland.ch ; die Serveradresse finden Sie im System Configurator -> Anleitung in diesem Handbuch im Kapitel <u>Grundlagen</u>), **993** als Port, **SSL/TLS** unter SSL und **Verschlüsseltes Passwort** unter Authentifizierung.

Neben **Postausgangs-Server** wählen Sie **SMTP** als Konto-Typ, geben Sie **\*\*\*smtp.webland.ch** als Serveradresse ein (ersetzen Sie **\*\***smtp.webland.ch durch Ihre Serveradresse, bspw. ms3smtp.webland.ch ; die Serveradresse finden Sie im System Configurator -> Anleitung in diesem Handbuch im Kapitel <u>Grundlagen</u>), **465** als Port, **SSL/TLS** unter SSL und **Verschlüsseltes Passwort** unter Authentifizierung.

Neben Benutzername geben Sie Ihre E-Mail Adresse in der Form felix.muster@ihredomain.ch ein.

Klicken Sie auf **Fertig**.

| Ihr <u>N</u> ame:<br>E-Mail-Adresse:          | Felix Muster<br>lix.muster@ihredomain.ch | Ihr Name, wie er anderen Person                                                          | en gezeigt v         | wird                                     |                      |                                                                                                    |
|-----------------------------------------------|------------------------------------------|------------------------------------------------------------------------------------------|----------------------|------------------------------------------|----------------------|----------------------------------------------------------------------------------------------------|
| -<br><u>P</u> asswort:                        | rt: •••••••                              |                                                                                          |                      |                                          |                      |                                                                                                    |
|                                               | Passwort speichern                       |                                                                                          |                      |                                          |                      |                                                                                                    |
|                                               |                                          |                                                                                          |                      |                                          |                      |                                                                                                    |
|                                               |                                          |                                                                                          |                      |                                          |                      |                                                                                                    |
|                                               |                                          |                                                                                          |                      |                                          |                      |                                                                                                    |
|                                               |                                          |                                                                                          |                      |                                          |                      |                                                                                                    |
|                                               |                                          |                                                                                          |                      |                                          |                      |                                                                                                    |
|                                               |                                          |                                                                                          |                      |                                          |                      |                                                                                                    |
|                                               |                                          | Server-Adresse                                                                           | Port                 | SSL                                      |                      | Authentifizierung                                                                                       |
| Posteingangs-S                                | Server: IMAP -                           | Server-Adresse<br>ms3imap.webland.ch                                                     | Port<br>993          | SSL<br>▼ SSL/TLS                         | •                    | Authentifizierung<br>Verschlüsseltes Passwort                                                           |
| Posteingangs-S<br>Postausgangs-S              | Server: IMAP                             | Server-Adresse<br>ms3imap.webland.ch<br>ms3smtp.webland.ch                               | Port<br>993<br>• 465 | SSL<br>SSL/TLS<br>SSL/TLS                | •<br>•               | Authentifizierung<br>Verschlüsseltes Passwort                                                           |
| Posteingangs-S<br>Postausgangs-S<br>Benutzen  | Server: IMAP                             | Server-Adresse<br>ms3imap.webland.ch<br>ms3smtp.webland.ch<br>felix.muster@ihredomain.ch | Port<br>993<br>• 465 | SSL<br>SSL/TLS<br>SSL/TLS<br>Postausgang | ▼<br>▼<br>Js-Server: | Authentifizierung<br>Verschlüsseltes Passwort<br>Verschlüsseltes Passwort<br>felix.muster@ihredomain.ch |
| Posteingangs-S<br>Postausgangs-S<br>Benutzerr | Server: IMAP                             | Server-Adresse<br>ms3imap.webland.ch<br>ms3smtp.webland.ch<br>felix.muster@ihredomain.ch | Port<br>993<br>• 465 | SSL<br>SSL/TLS<br>SSL/TLS<br>Postausgang | ▼<br>▼<br>Js-Server: | Authentifizierung<br>Verschlüsseltes Passwort<br>Verschlüsseltes Passwort<br>felix.muster@ihredomain.ch |

Ihr Konto ist nun eingerichtet.

## Apple / Mac

#### Mail macOS

Bitte gehen Sie wie folgt vor:

Starten Sie das Programm Mail.

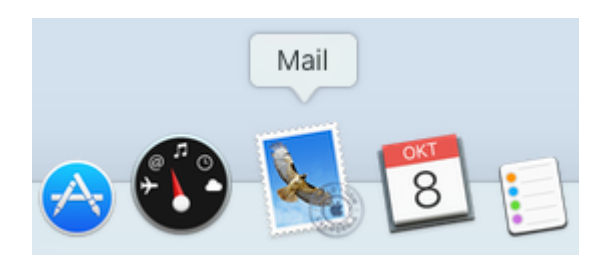

Wählen Sie Anderer Mail-Account ... und klicken Sie auf Fortfahren.

| Anbieter für Mail-Account auswählen |  |  |  |  |
|-------------------------------------|--|--|--|--|
| <ul> <li>iCloud</li> </ul>          |  |  |  |  |
| <ul> <li>E Schange</li> </ul>       |  |  |  |  |
| ○ Google <sup>™</sup>               |  |  |  |  |
| ○ YAHOO!                            |  |  |  |  |
| ○ Aol.                              |  |  |  |  |
| Anderer Mail-Account                |  |  |  |  |
| ? Abbrechen Fortfahren              |  |  |  |  |

Unter Name geben Sie Ihren Namen ein (frei wählbar).

Unter **E-Mail-Adresse** geben Sie die einzurichtende E-Mail Adresse in der Form **felix.muster@ihredomain.ch** ein.

Unter **Passwort** geben Sie dasjenige Passwort, welches Sie dem E-Mail Konto zugeordnet haben, ein.

Klicken Sie danach auf Anmelden.

| Mail-Account hinzufügen                        |                            |  |  |  |
|------------------------------------------------|----------------------------|--|--|--|
| Geben Sie zunächst folgende Informationen ein: |                            |  |  |  |
| Name:                                          | Felix Muster               |  |  |  |
| E-Mail-Adresse:                                | felix.muster@ihredomain.ch |  |  |  |
| Passwort:                                      | ••••••                     |  |  |  |
| Abbrechen                                      | Zurück Anmelden            |  |  |  |

Die Eingabefelder **E-Mail-Adresse** und **Passwort** sind bereits ausgefüllt.

Als **Benutzername** geben Sie nochmals die einzurichtende E-Mail Adresse in der Form **felix.muster@ihredomain.ch** ein.

Wählen Sie als Accounttyp IMAP.

Unter **Server für eintreffende E-Mails** geben Sie den Posteingangsserver **\*\*\*imap.webland.ch** ein (ersetzen Sie **\*\*\***imap.webland.ch durch Ihre Serveradresse, bspw. ms3imap.webland.ch ; die Serveradresse finden Sie im System Configurator -> Anleitung in diesem Handbuch im Kapitel <u>Grundlagen</u>).

Unter **Server für ausgehende E-Mails** geben Sie den Posteingangsserver **\*\*\*smtp.webland.ch** ein (ersetzen Sie **\*\*\***smtp.webland.ch durch Ihre Serveradresse, bspw. ms3smtp.webland.ch ; die Serveradresse finden Sie im System Configurator -> Anleitung in diesem Handbuch im Kapitel <u>Grundlagen</u>).

Klicken Sie danach auf Anmelden.

| E-Mail-Adresse:                   | felix.muster@ihredomain.cl |  |
|-----------------------------------|----------------------------|--|
| Benutzername:                     | felix.muster@ihredomain.cl |  |
| Passwort:                         | •••••                      |  |
| Accounttyp:                       | IMAP 🗘                     |  |
| Server für eintreffende E-Mails:  | ms3imap.webland.ch         |  |
| Server für ausgehende E-Mails:    | ms3smtp.webland.ch         |  |
| Accountname/Passwort konnte nicht | überprüft werden.          |  |
| Abbrechen                         | Zurück Anmelden            |  |

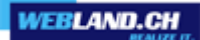

Klicken Sie auf **Fertig**.

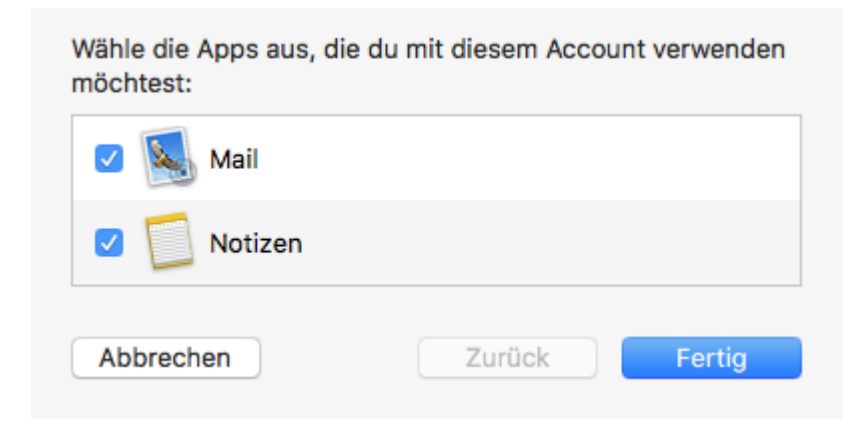

Wählen Sie Mail – Einstellungen.

| Mail | Ablage     | Bearbeiten | Darstellung | Po |
|------|------------|------------|-------------|----|
| Übe  | r Mail     |            |             |    |
| Eins | tellungen  |            |             | ж, |
| Acc  | ounts      |            |             |    |
| Acc  | ount hinzı | ıfügen     |             |    |
| Dier | iste       |            |             |    |
| Mail | ausblend   | en         |             | жн |
| And  | ere ausble | enden      | v           | жΗ |
| Alle | einblende  | en         |             |    |
| Mail | beenden    |            |             | жQ |

#### Wählen Sie Servereinstellungen.

Bei E-Mail-Eingangsserver (IMAP) und E-Mail-Ausgangsserver (SMTP) deaktivieren Sie die Funktionen **Verbindungseinstellungen automatisch verwalten**.

|                       | A                                              | ccounts                                                            |
|-----------------------|------------------------------------------------|--------------------------------------------------------------------|
| Allgemein Accounts We | rbung Schrift & Farbe D                        | Parstellung Verfassen Signaturen Regeln                            |
| Ihredomain<br>IMAP    | Accountinformatio                              | onen Postfach-Verhalten Servereinstellungen                        |
|                       | E-Mail-Eingangsso                              | erver (IMAP)                                                       |
|                       | Benutzername:                                  | felix.muster@ihredomain.ch                                         |
|                       | Passwort:                                      | •••••                                                              |
|                       | Hostname:                                      | ms3imap.webland.ch                                                 |
|                       | Verbindungseinstellungen automatisch verwalten |                                                                    |
|                       |                                                | Erweiterte IMAP-Einstellungen                                      |
|                       | E-Mail-Ausgangss                               | erver (SMTP)                                                       |
|                       | Account:                                       | Ihredomain ᅌ                                                       |
|                       | Benutzername:                                  | felix.muster@ihredomain.ch                                         |
|                       | Passwort:                                      | •••••                                                              |
|                       | Hostname:                                      | ms3smtp.webland.ch                                                 |
|                       |                                                | <ul> <li>Verbindungseinstellungen automatisch verwalten</li> </ul> |
|                       |                                                |                                                                    |
|                       |                                                |                                                                    |
| + -                   |                                                |                                                                    |
|                       |                                                | 2                                                                  |
|                       |                                                |                                                                    |

Bei E-Mail-Eingangsserver (IMAP) geben Sie den **Port 993** ein. Wählen Sie **Authentifizierung: Passwort.** 

Bei E-Mail-Ausgangsserver (SMTP) geben Sie den **Port 465** ein. Wählen Sie **Authentifizierung: Passwort.** 

Klicken Sie auf **Sichern**.

| • • •                   | A                      | Accounts                                       |  |
|-------------------------|------------------------|------------------------------------------------|--|
| E @ 5                   | 7 \Lambda              | 😽 🗹 See 🕅                                      |  |
| Allgemein Accounts Werl | bung Schrift & Farbe D | Darstellung Verfassen Signaturen Regeln        |  |
|                         |                        |                                                |  |
| Ihredomain<br>IMAP      | Accountinformatio      | tionen Postfach-Verhalten Servereinstellungen  |  |
|                         | E-Mail-Eingangsso      | server (IMAP)                                  |  |
|                         | Benutzername:          | felix.muster@ihredomain.ch                     |  |
|                         | Passwort:              | ort: •••••                                     |  |
|                         | Hostname:              | ms3imap.webland.ch                             |  |
|                         |                        | Verbindungseinstellungen automatisch verwalten |  |
|                         | Port:                  | 993 C TLS/SSL verwenden                        |  |
|                         | Authentifizierung:     | Passwort                                       |  |
|                         |                        | Erweiterte IMAP-Einstellungen                  |  |
|                         | E-Mail-Ausgangss       | server (SMTP)                                  |  |
|                         | Account:               | Ihredomain ᅌ                                   |  |
|                         | Benutzername:          | felix.muster@ihredomain.ch                     |  |
|                         | Passwort:              | •••••                                          |  |
|                         | Hostname:              | ms3smtp.webland.ch                             |  |
|                         |                        | Verbindungseinstellungen automatisch verwalten |  |
|                         | Port:                  | 465 ILS/SSL verwenden                          |  |
|                         | Authentifizierung:     | Passwort                                       |  |
|                         |                        | Sichern                                        |  |
| + -                     |                        |                                                |  |
|                         |                        | ?                                              |  |

Bestätigen Sie die Änderungen und klicken Sie auf Sichern.

| Se. | Änderungen des IMAP-Accounts "Ihredomain"<br>sichern? |                             |         |  |
|-----|-------------------------------------------------------|-----------------------------|---------|--|
|     | Wenn du die Änderungen n                              | icht sicherst, gehen sie ve | rloren. |  |
|     | Nicht sichern                                         | Abbrechen                   | Sichern |  |

#### iOS (iPad/iPhone)

Bitte geben Sie folgende Daten ein um mit Ihrem iPad/iPhone Mails zu senden und zu empfangen:

Wählen Sie Einstellungen auf dem Home-Bildschirm.

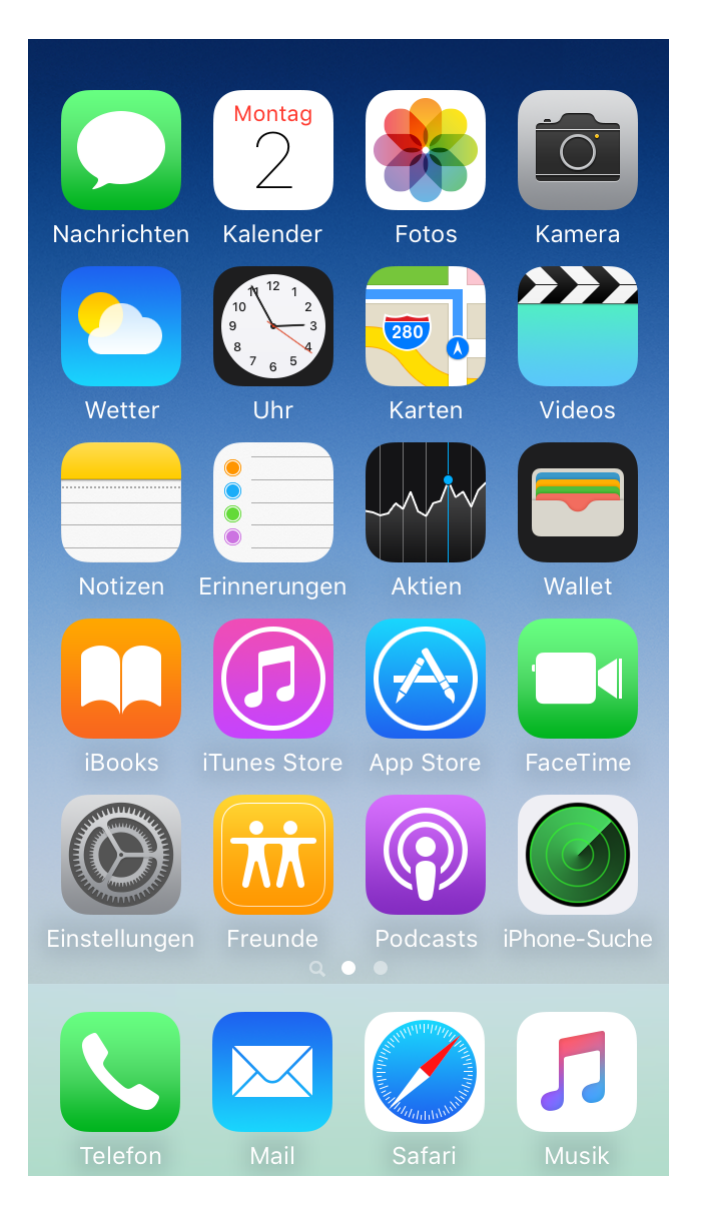

WEBLAND.CH

#### Wählen Sie Mail.

| 16: | 45                 | al † ■        |
|-----|--------------------|---------------|
|     | Einstellungen      |               |
|     | Batterie           | >             |
|     | Datenschutz        | >             |
|     |                    |               |
| Ą   | App Store          | >             |
|     | Wallet & Apple Pay | >             |
|     |                    |               |
| P   | Passwörter         | >             |
|     | Mail               | >             |
| ٢   | Kontakte           | $\rightarrow$ |
| =   | Kalender           | >             |
|     | Notizen            | >             |
| •   | Erinnerungen       | $\rightarrow$ |
| +   | Sprachmemos        | >             |
| 5   | Telefon            | >             |
|     | Nachrichten        | >             |
|     | FaceTime           | >             |
|     | Safari             | >             |

#### Wählen Sie Accounts.

| 16:46                       | all 🗢 🔳    |  |  |
|-----------------------------|------------|--|--|
| Keinstellungen Mail         |            |  |  |
| MAIL ZUGRIFF ERLAUBEN       |            |  |  |
| Siri & Suchen               | >          |  |  |
| Mitteilungen<br>Kennzeichen | >          |  |  |
| (1) Mobile Daten            |            |  |  |
|                             |            |  |  |
| Accounts                    | 4 >        |  |  |
| E-MAIL-LISTE                |            |  |  |
| Vorschau                    | 2 Zeilen > |  |  |
| An/Kopie anzeigen           |            |  |  |
| Streichgesten               | >          |  |  |
| NACHRICHTEN                 |            |  |  |
| Löschen bestätigen          |            |  |  |
| Entfernte Bilder laden      |            |  |  |
| KONVERSATIONEN              |            |  |  |
| Nach Konversation           |            |  |  |

WEBLAND.CH

Wählen Sie Andere.

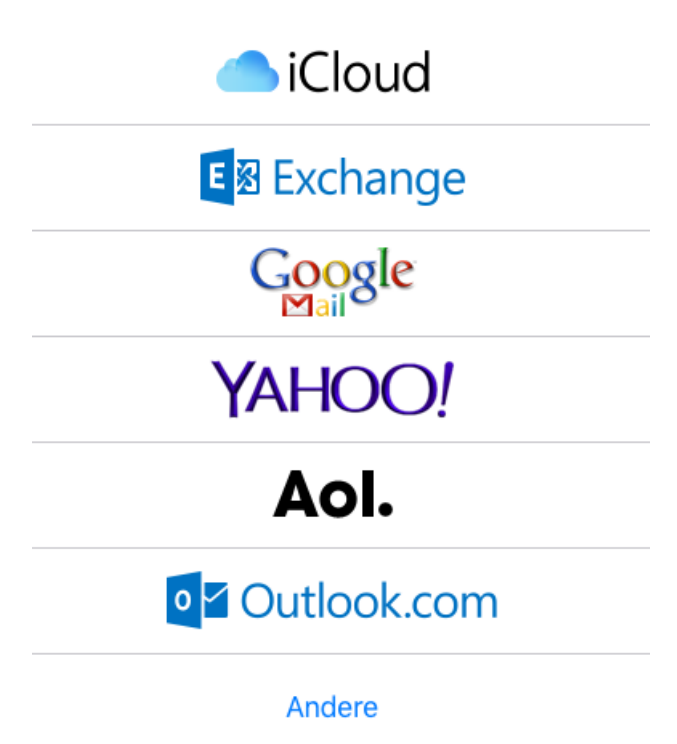

Wählen Sie Mail-Account hinzufügen.

Unter Name geben Sie Ihren Namen ein (frei wählbar).

Unter E-Mail geben Sie Ihre E-Mail Adresse in der Form felix.muster@ihredomain.ch ein.

Unter **Passwort** geben Sie dasjenige Passwort, welches Sie dem E-Mail Konto zugeordnet haben, ein.

Unter **Beschreibung** geben Sie z.B. Ihren Namen ein (frei wählbar).

Wählen Sie danach die Schaltfläche Weiter.

| Abbrechen | Neuer Account              | Weiter |  |
|-----------|----------------------------|--------|--|
|           |                            |        |  |
| Name      | Felix Muster               |        |  |
| E-Mail    | felix.muster@ihredomain.ch |        |  |
| Passwort  | •••••                      |        |  |
|           |                            |        |  |

Beschreibung Ihredomain

#### Wählen Sie IMAP.

Die Eingabefelder Name, E-Mail und Beschreibung sind bereits ausgefüllt.

Unter SERVER FÜR EINTREFFENDE E-MAILS geben Sie als

Hostname den Posteingangsserver in der Form \*\*\*imap.webland.ch ein
(ersetzen Sie \*\*\*imap.webland.ch durch Ihre Serveradresse, bspw. ms3imap.webland.ch ; die Serveradresse
finden Sie im System Configurator -> Anleitung in diesem Handbuch im Kapitel Grundlagen).
Benutzername die einzurichtende E-Mail Adresse in der Form: felix.muster@ihredomain.ch ein.
Passwort dasjenige Passwort, welches Sie dem E-Mail Konto zugeordnet haben, ein.

Unter SERVER FÜR AUSGEHENDE E-MAILS geben Sie als

Hostname den Postausgangsserver in der Form \*\*\*smtp.webland.ch ein
(ersetzen Sie \*\*\*smtp.webland.ch durch Ihre Serveradresse, bspw. ms3smtp.webland.ch ; die Serveradresse
finden Sie im System Configurator -> Anleitung in diesem Handbuch im Kapitel <u>Grundlagen</u>).
Benutzername die einzurichtende E-Mail Adresse in der Form: felix.muster@ihredomain.ch ein.
Passwort dasjenige Passwort, welches Sie dem E-Mail Konto zugeordnet haben, ein.

Wählen Sie danach die Schaltfläche Weiter.

| Abbrechen     | Neuer /              | Account   |     | Weiter |
|---------------|----------------------|-----------|-----|--------|
|               | IMAP                 |           | РОР |        |
|               |                      |           |     |        |
| Name          | Felix Muster         |           |     |        |
| E-Mail        | felix.muster@ihredo  | main.ch   |     |        |
| Beschreibur   | ng Ihredomain        |           |     |        |
| SERVER FÜR EI | NTREFFENDE E-MAILS   |           |     |        |
| Hostname      | ms?imap.webland.cl   | ı         |     |        |
| Benutzernar   | me felix.muster@ihre | domain.ch |     |        |
| Passwort      | •••••                |           |     |        |
| SERVER FÜR A  | USGEHENDE E-MAILS    |           |     |        |
| Hostname      | ms?smtp.webland.cl   | h         |     |        |
| Benutzernar   | me felix.muster@ihre | domain.ch |     |        |
| Passwort      | •••••                |           |     |        |

Wählen Sie die Schaltfläche Sichern.

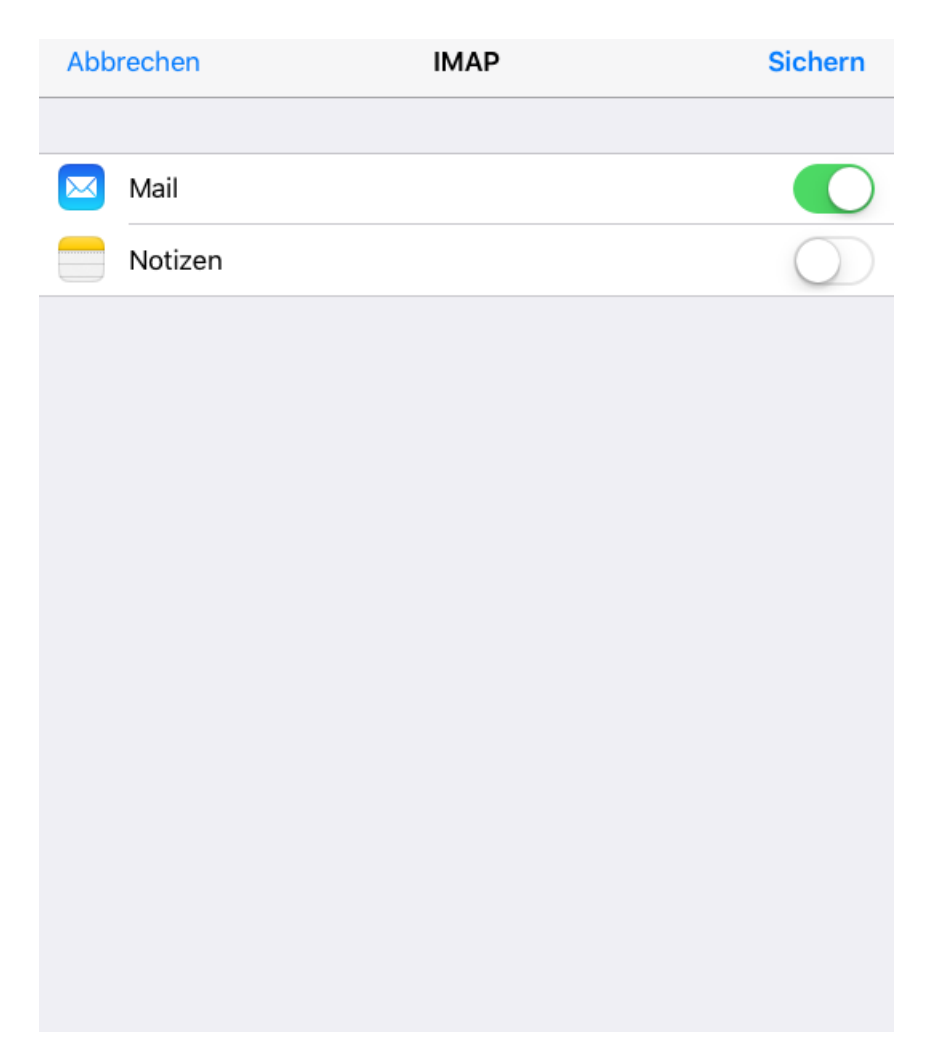

Ihr Konto ist nun eingerichtet.

| Mail, Kontakte, Kalender      |      |   |
|-------------------------------|------|---|
| ACCOUNTS                      |      |   |
| Ihredomain<br><sub>Mail</sub> |      | > |
| Account hinzufügen            |      | > |
|                               |      |   |
| Datenabgleich                 | Push | > |

Weitere Hilfe finden Sie in Ihrem Handbuch.

Archiv

Windows Mail

Bitte gehen Sie wie folgt vor:

Starten Sie das Programm Windows Mail. Wählen Sie über das Menu **Extras/Tools** -> **Konten/Accounts**. Wählen Sie **Hinzufügen**.

| verzeichnisulenst |                      |
|-------------------|----------------------|
|                   | Hinzufügen           |
|                   | Entfernen            |
|                   | Eigenschaften        |
|                   | Als <u>S</u> tandard |
|                   | Importieren          |
|                   | Exportieren          |
|                   | <u>R</u> eihenfolge  |

#### Wählen Sie E-Mail-Konto.

| 0                                                                                                    |                                            |
|----------------------------------------------------------------------------------------------------|--------------------------------------------|
| Kontotyp auswählen<br>Welchen Kontotyp möchten Sie hinzufüg<br>E-Mail-Konto<br>Wewsgroupkonto<br>Verzeichnisdienst | en?                                        |
| Welche Informationen benötige ich, um me                                                                           | in Konto einzurichten?<br>Weiter Abbrechen |

Unter **Anzeigename** geben Sie diesem E-Mail Konto einen Namen (z.B. IhrName) und klicken Sie danach auf **Weiter**.

|                                                    |                                                                                                    | X     |  |  |
|----------------------------------------------------|----------------------------------------------------------------------------------------------------|-------|--|--|
| <b>G</b>                                           |                                                                                                    |       |  |  |
| Ihr Name                                           |                                                                                                    |       |  |  |
| Wenn Sie eine E-Mail-N<br>Feld "Von". Geben Sie Ir | achricht senden, erscheint Ihr Name in der Nachricht im<br>Iren Namen so ein, wie er angezeigt werden soll. |       |  |  |
| Anzeigename:                                       | IhrName                                                                                                    |       |  |  |
|                                                    | Beispiel: Jens Mander                                                                                       |       |  |  |
|                                                    |                                                                                                    |       |  |  |
|                                                    |                                                                                                    |       |  |  |
|                                                    |                                                                                                    |       |  |  |
| We finds ich Informatio                            | nan mumainam E Mail Konto?                                                                                  |       |  |  |
| Wo finde ich Informationen zu meinem E-Mail-Konto? |                                                                                                    |       |  |  |
|                                                    |                                                                                                    |       |  |  |
|                                                    | Weiter Abbr                                                                                                 | echen |  |  |
|                                                    |                                                                                                    |       |  |  |

Unter **E-Mail-Adresse** geben Sie Ihre E-Mail Adresse in der Form: IhrKonto@IhreDomain.ch ein.

Klicken Sie danach auf **Weiter**.

| 0                        |                                                     |
|--------------------------|-----------------------------------------------------|
| Internetmailadresse      |                                                     |
| An Sie gerichtete E-Mail | Nachrichten werden an Ihre E-Mail-Adresse geleitet. |
|                          |                                                     |
| E-Mail-Adresse:          | IhrKonto@IhreDomain.ch                              |
|                          | Beispiel: jemand@example.com                        |
|                          |                                                     |
|                          |                                                     |
|                          |                                                     |
|                          |                                                     |
| Wo finde ich Information | ten zu meinem E-Mail-Konto?                         |
|                          |                                                     |
|                          |                                                     |
|                          | Weiter Abbrechen                                    |

#### Unter Typ des Posteingangsservers wählen Sie IMAP.

#### Unter Posteingangsserver geben Sie \*\*\*imap.IhreDomain.ch ein

(ersetzen Sie \*\*\*imap.IhreDomain.ch durch Ihre Serveradresse, bspw. ms3imap.webland.ch ; die Serveradresse finden Sie im System Configurator -> Anleitung in diesem Handbuch im Kapitel <u>Grundlagen</u>).

#### Unter Name des Postausgangsservers geben Sie \*\*\*smtp.IhreDomain.ch ein

(ersetzen Sie \*\*\*smtp.IhreDomain.ch durch Ihre Serveradresse, bspw. ms3smtp.webland.ch ; die Serveradresse finden Sie im System Configurator -> Anleitung in diesem Handbuch im Kapitel <u>Grundlagen</u>).

Aktivieren Sie unbedingt das Kontrollkästchen Ausgangsserver erfordert Authentifizierung.

#### Klicken Sie danach auf **Weiter**.

|                                               | <b>•••</b>       |
|-----------------------------------------------|------------------|
| <b>()</b>                                     |                  |
| E-Mail-Server einrichten                      |                  |
| Typ des <u>P</u> osteingangsservers:          |                  |
| IMAP -                                        |                  |
| Posteingangsserver (POP3 oder IMAP):          |                  |
| imap.IhreDomain.ch                            |                  |
| Name des Postausgangsservers (SMTP):          |                  |
| smtp.lhreDomain.ch                            |                  |
| Ausgangsserver erfordert Authentifizieru      |                  |
| Wo finde ich Informationen zum E-Mail-Server? |                  |
|                                               |                  |
|                                               |                  |
|                                               | Weiter Abbrechen |

Unter **E-Mail-Benutzername** geben Sie Ihre E-Mail Adresse in der Form: IhrKonto@IhreDomain.ch ein.

Unter **Kennwort** geben Sie dasjenige Kennwort/Passwort ein, welches Sie dem Konto zugeordnet haben ein.

Möchten Sie das Kennwort speichern, so aktivieren Sie das Kontrollkästchen Kennwort speichern.

Klicken Sie danach auf **Weiter**.

|                                                      |                                                             | ×     |
|------------------------------------------------------|-------------------------------------------------------------|-------|
|                                                      |                                                             |       |
| Internetmailanmeldung                                |                                                             |       |
| Geben Sie den Kontonam<br>Internetdienstanbieter erh | en und das Kennwort ein, die Sie von Ihrem<br>halten haben. |       |
| E-Mail-Benutzername:                                 | IhrKonto@IhreDomain.ch                                      |       |
| Kennwort:                                            | Kennwort speichern                                          |       |
|                                                      | Weiter                                                      | echen |

Klicken Sie auf **Fertigstellen** um die Installation abzuschliessen.

| •            |                                                                                                 |            |
|--------------|-------------------------------------------------------------------------------------------------|------------|
| Installat    | ion beendet                                                                                     |            |
| Alle         | Informationen zur Einrichtung des Kontos wurden vollständig einge                               | egeben.    |
| Klick<br>E-M | ken Sie auf "Fertig stellen", um diese Einstellungen zu speichern und<br>Iails herunterzuladen. | i Ihre     |
| 1            | E-Mails jetzt nicht herunterladen                                                               |            |
|              |                                                                                                 |            |
|              |                                                                                                 |            |
|              |                                                                                                 |            |
|              |                                                                                                 |            |
|              |                                                                                                 |            |
|              |                                                                                                 |            |
|              |                                                                                                 |            |
|              |                                                                                                 | ale dellar |
|              | Fe                                                                                              | Abbrechen  |

#### Windows Live Mail

Bitte gehen Sie wie folgt vor:

Starten Sie das Programm Windows Live Mail. Klicken Sie im Menü **Konten** auf **E-Mail**.

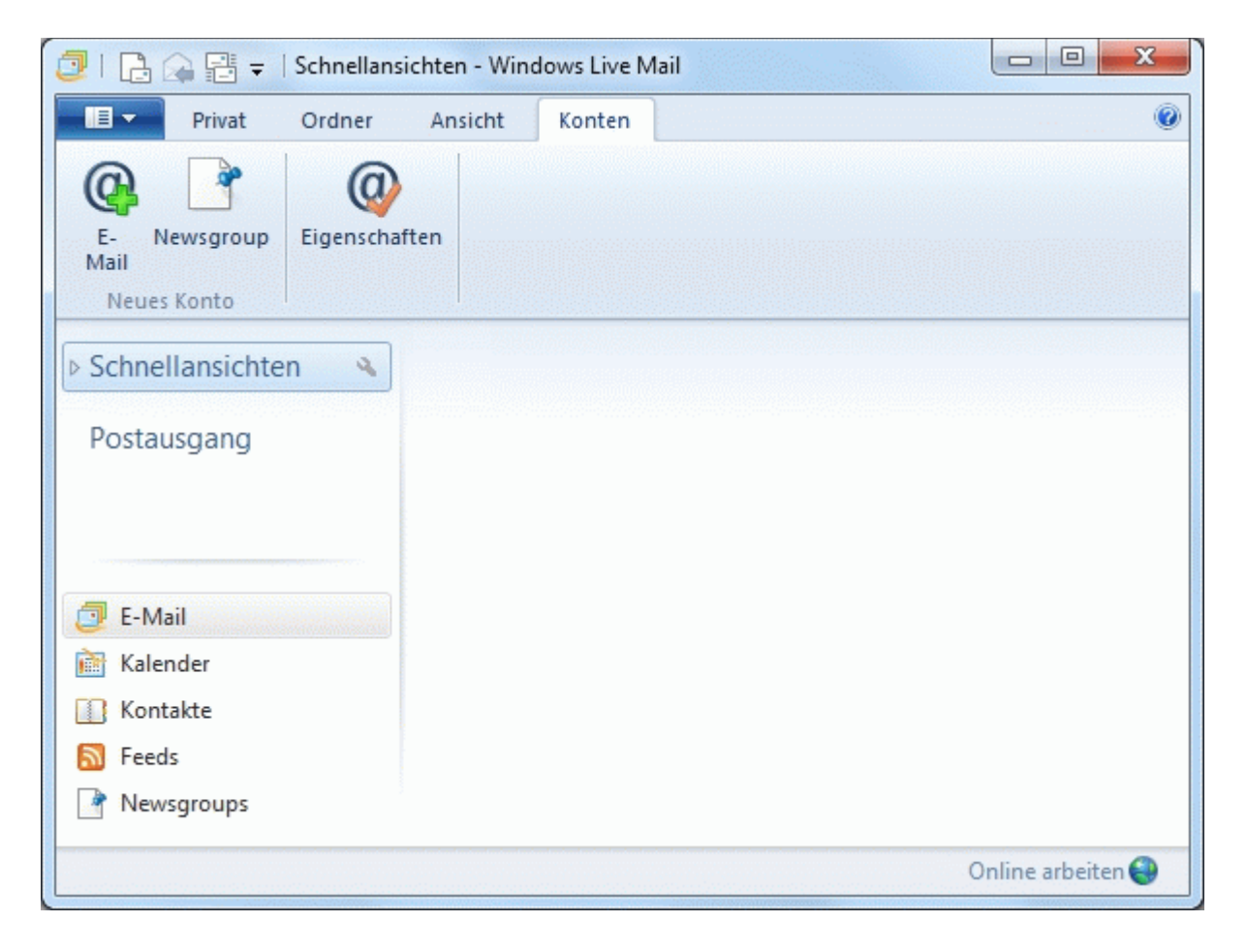

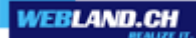

Unter **E-Mail-Adresse** geben Sie Ihre E-Mail Adresse in der Form: IhrKonto@IhreDomain.ch ein.

Unter **Kennwort** geben Sie dasjenige Kennwort ein, welches Sie dem Konto zugeordnet haben ein. Möchten Sie das Kennwort speichern, so aktivieren Sie das Kontrollkästchen **Dieses Kennwort speichern**.

Unter **Anzeigename** können Sie Ihren Namen angeben (optional).

Aktivieren Sie das Kontrollkästchen Servereinstellungen manuell konfigurieren.

Klicken Sie auf **Weiter**.

| 🗇 Windows Live Mail                                                                                                    |                                                                                                    |
|----------------------------------------------------------------------------------------------------|----------------------------------------------------------------------------------------------------|
|                                                                                                    |                                                                                                    |
| E-Mail-Konten hinzufü<br>Melden Sie sich jetzt an, wenn Sie über eine<br>können Sie später eine erstellen.<br>Bei Windows Live anmelden                                                                                                    | <b>igen</b><br>9 Windows Live ID verfügen. Falls Sie über keine verfügen,                                                            |
| E-Mail-Adresse:<br>felix.muster@ihredomain.ch<br>Windows Live-E-Mail-Adresse holen<br>Kennwort:<br>✓ Dieses Kennwort speichern<br>Anzeigename für Ihre gesendeten<br>Nachrichten:<br>Felix Muster<br>Servereinstellungen manuell<br>konfigurieren | Die meisten E-Mail-Konten können mit Windows Live Mail<br>verwendet werden, einschließlich<br>Hotmail<br>Gmail<br>und viele weitere. |
|                                                                                                    | Abbrechen Weiter                                                                                                    |

#### Unter **Servertyp** wählen Sie **IMAP** aus.

Unter **Serveradresse** geben Sie **\*\*\*imap.ihredomain.ch** ein (ersetzen Sie **\*\*\***imap.ihredomain.ch durch Ihre Serveradresse, bspw. ms3imap.webland.ch ; die Serveradresse finden Sie im System Configurator -> Anleitung in diesem Handbuch im Kapitel <u>Grundlagen</u>). Unter **Port** geben Sie 143 ein.

Unter Authentifizierung mit wählen Sie Klartext aus.

Unter **Anmeldebenutzername** geben Sie Ihre E-Mail Adresse in der Form: IhrKonto@IhreDomain.ch ein.

Unter **Serveradresse** geben Sie **\*\*\*smtp.ihredomain.ch** ein (ersetzen Sie **\*\*\***smtp.ihredomain.ch durch Ihre Serveradresse, bspw. ms3smtp.webland.ch ; die Serveradresse finden Sie im System Configurator -> Anleitung in diesem Handbuch im Kapitel <u>Grundlagen</u>). Unter **Port** geben Sie 587 ein.

Aktivieren Sie das Kontrollkästchen **Erfordert eine Authentifizierung** und klicken Sie auf **Weiter**.

| 🗇 Windows Live Mail                                                                                                    |                                                                                                    | ×       |
|----------------------------------------------------------------------------------------------------|----------------------------------------------------------------------------------------------------|---------|
|                                                                                                    |                                                                                                    |         |
|                                                                                                    |                                                                                                    |         |
| Servereinstellungen konfigu<br>Wenden Sie sich an Ihren ISP oder Netzwerkadministra<br>nicht kennen.                                                                                                    | <b>urieren</b><br>ator, wenn Sie die Einstellungen Ihres E-Mail-                                      | Servers |
| Informationen zum Posteingangsserver                                                                                                    | Informationen zum Postausgangsserv                                                                    | er      |
| Servertyp:                                                                                                    | Serveradresse:                                                                                        | Port:   |
| IMAP 🔹                                                                                                    | smtp.ihredomain.ch                                                                                    | 587     |
| Serveradresse:       Port:         imap.ihredomain.ch       143         Erfordert eine sichere Verbindung (SSL)         Authentifizierung mit:         Klartext         Anmeldebenutzername:         felix.muster@ihredomain.ch | <ul> <li>Erfordert eine sichere Verbindung (SSL)</li> <li>Erfordert eine Authentifizierung</li> </ul> |         |
|                                                                                                    | Abbrechen Zurück                                                                                      | Weiter  |

Klicken Sie auf **Fertig stellen**.

| 🗇 Windows Live Mail                           | ×              |
|-----------------------------------------------|----------------|
|                                               |                |
| Ihr E-Mail-Konto wurde hinzugefügt.           |                |
| felix.muster@ihredomain.ch wurde hinzugefügt. |                |
| E-Mail-Konto hinzufügen                       |                |
|                                               |                |
|                                               |                |
|                                               |                |
|                                               |                |
|                                               |                |
|                                               |                |
|                                               |                |
|                                               | Fertig stellen |

Ihr Konto ist nun eingerichtet.

## Anhang

#### POP3

POP3 (Post Office Protocol Version 3)

Das Post Office Protocol (POP) ist ein Übertragungsprotokoll, über welches ein Client E-Mails von einem E-Mail-Server abholen kann. Version 3 (POP3) wird im RFC 1939 beschrieben. POP3 ist ein ASCII-Protokoll, wobei die Steuerung der Datenübertragung durch Kommandos geschieht, die standardmäßig an den Port 110 geschickt werden.

Eine ständige Verbindung zum Mailserver ist bei POP3 nicht notwendig.

Die Verbindung zum Server wird bei Bedarf vom Client aufgebaut und danach wieder beendet.

Das Protokol ist somit u.a. für mobile Geräte (wie das iPhone) geeignet, denn die E-Mails werden auf das Gerät transferiert, sodass diese auch gelesen werden können wenn keine Internet-Verbindung besteht.

POP3 ist in der Funktionalität sehr beschränkt und erlaubt nur das Auflisten, Abholen und Löschen von E-Mails am E-Mail-Server. Für weitere Funktionalitäten wie hierarchische Mailboxen direkt am Mailserver, Zugriff auf mehrere Mailboxen während einer Sitzung, Vorselektion der E-Mails, usw. müssen Protokolle wie IMAP verwendet werden.

Als Gegenstück zu POP3 zum Versenden von E-Mails ist üblicherweise in Clients und Servern das Simple Mail Transfer Protocol (SMTP) implementiert.

Erläuterungen stammen aus der Enzyklopädie WIKIPEDIA.

#### **IMAP**

IMAP (Internet Message Access Protocol)

IMAP ist ein textbasiertes Protokoll zum Zugriff auf E-Mails, die sich auf einem Mailserver befinden. Ein Mail-Client stellt Anfragen an den Server nur nach aktuell benötigten Informationen. Möchte ein Nutzer z. B. den Inhalt eines Ordners sehen, holt sich der Client eine aktuelle Nachrichtenliste des betreffenden Ordners vom Server. Soll der Inhalt einer Mail angezeigt werden, wird dieser vom Server geladen. Da alle Daten weiterhin auf dem Server verbleiben, zeigen – auch bei der Benutzung von mehreren Clients – alle den gleichen, aktuellen Datenbestand einer Mailbox an. Zudem wird eine lokale Speicherung der Daten unnötig und erweiterte Möglichkeiten wie das Durchsuchen von Mails werden serverseitig durchgeführt.

Mit IMAP ist auch der Zugriff auf verschiedene Ordner innerhalb einer Mailbox möglich. Verfügt man über keine Internetverbindung zu seinem Mailserver ist i. d. R. auch kein Zugriff mehr auf die Mails möglich. Einige Clients lösen dieses Problem, indem sie lokale Kopien der Mails anlegen, auf die sie im Offline-Modus zurückgreifen können. Bei einer wiederhergestellten Internetverbindung werden die Daten wieder mit dem Mailserver abgeglichen.

Erläuterungen stammen aus der Enzyklopädie WIKIPEDIA.

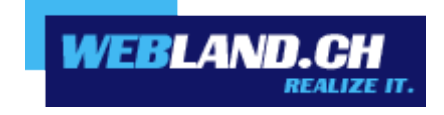

Copyright © Webland AG